## 123 Manual LP-C290N 300 Mbps Wi-Fi Access Point (AP). Configuration as a Universal Repeater

LPC290N\_M123\_END01W

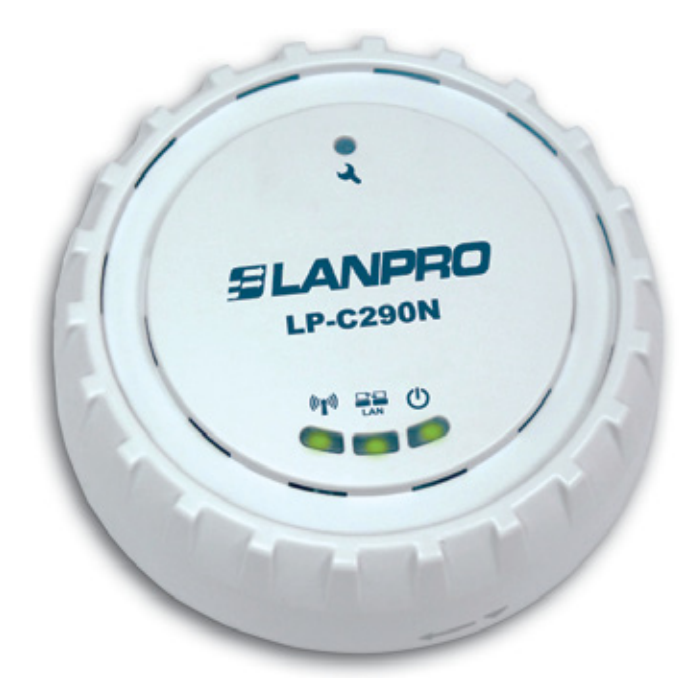

# 123 Manual LP-C290N 300 Mbps Wi-Fi Access Point (AP). Configuration as a Universal Repeater

Please check the package contents, it must contain the components shown in **figure 1** 

- **a.** One (1) model: LP-C290N AP equipment
- **b.** One (1) 110VAC-12VDC power adaptor
- c. One (1) Patch-Cord
- **d.** Installation Guide

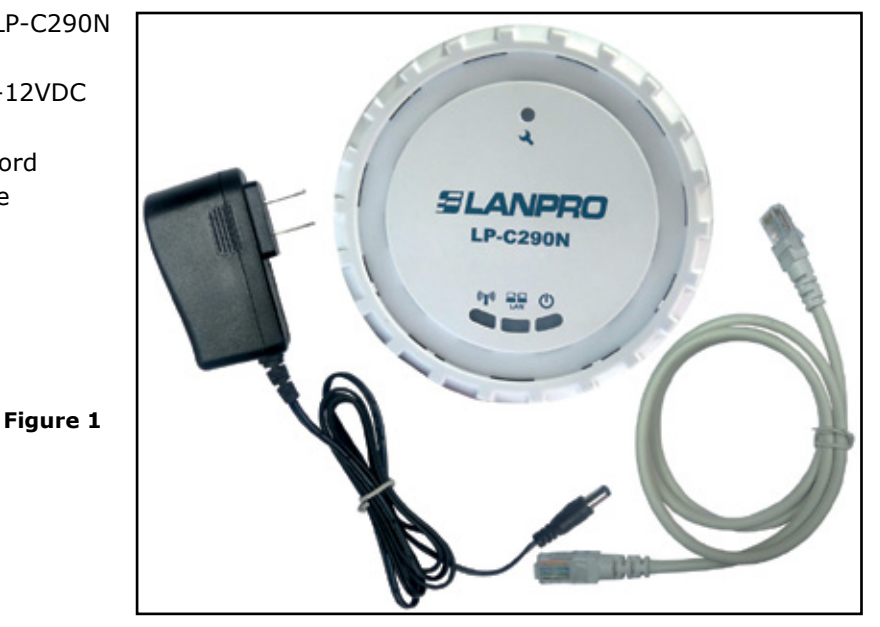

www.lanpro.com

This manual explains the configuration steps for Client Mode, (inside the blue frame). It is tied to an LP-C290N working as an AP connected to an ADSL Modem. For other operation modes, please consult the other 1 2 3 Manuals available for download at **www.lanpro.com.** Please see figure 2 and remember that in this configuration, the existence of a WLAN is mandatory, as shown in figure 2 inside the red frame.

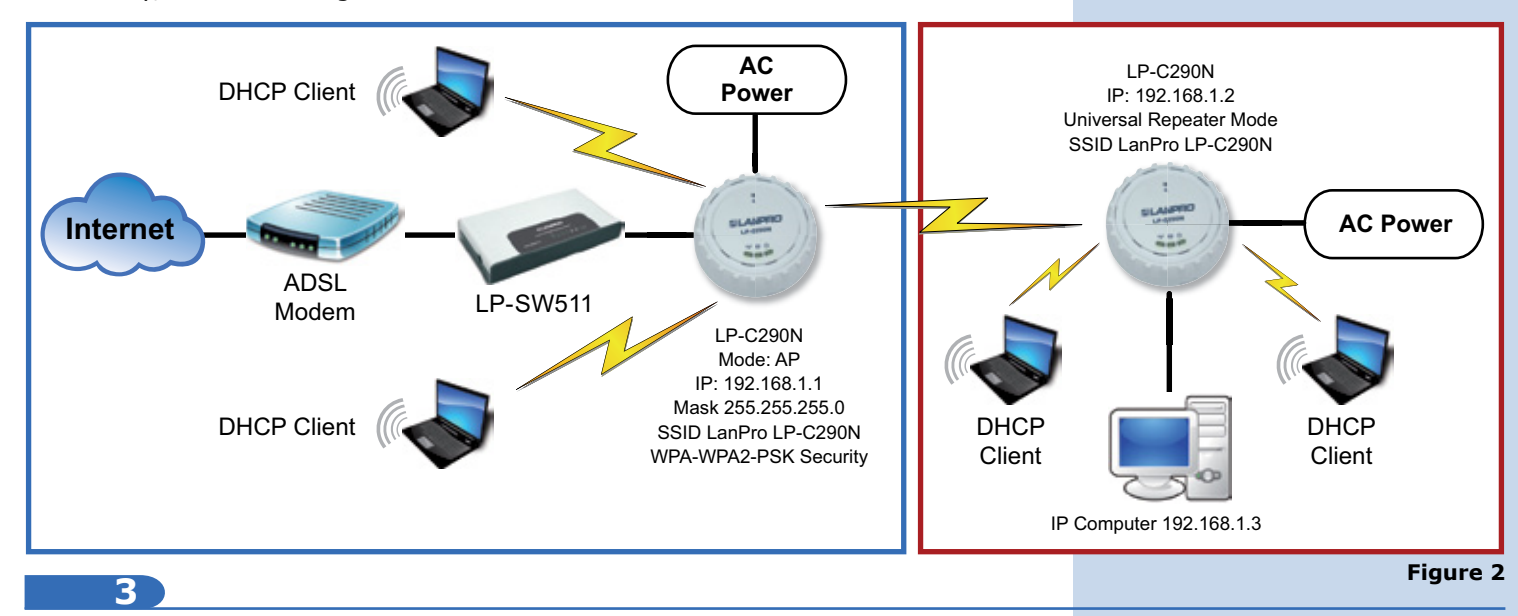

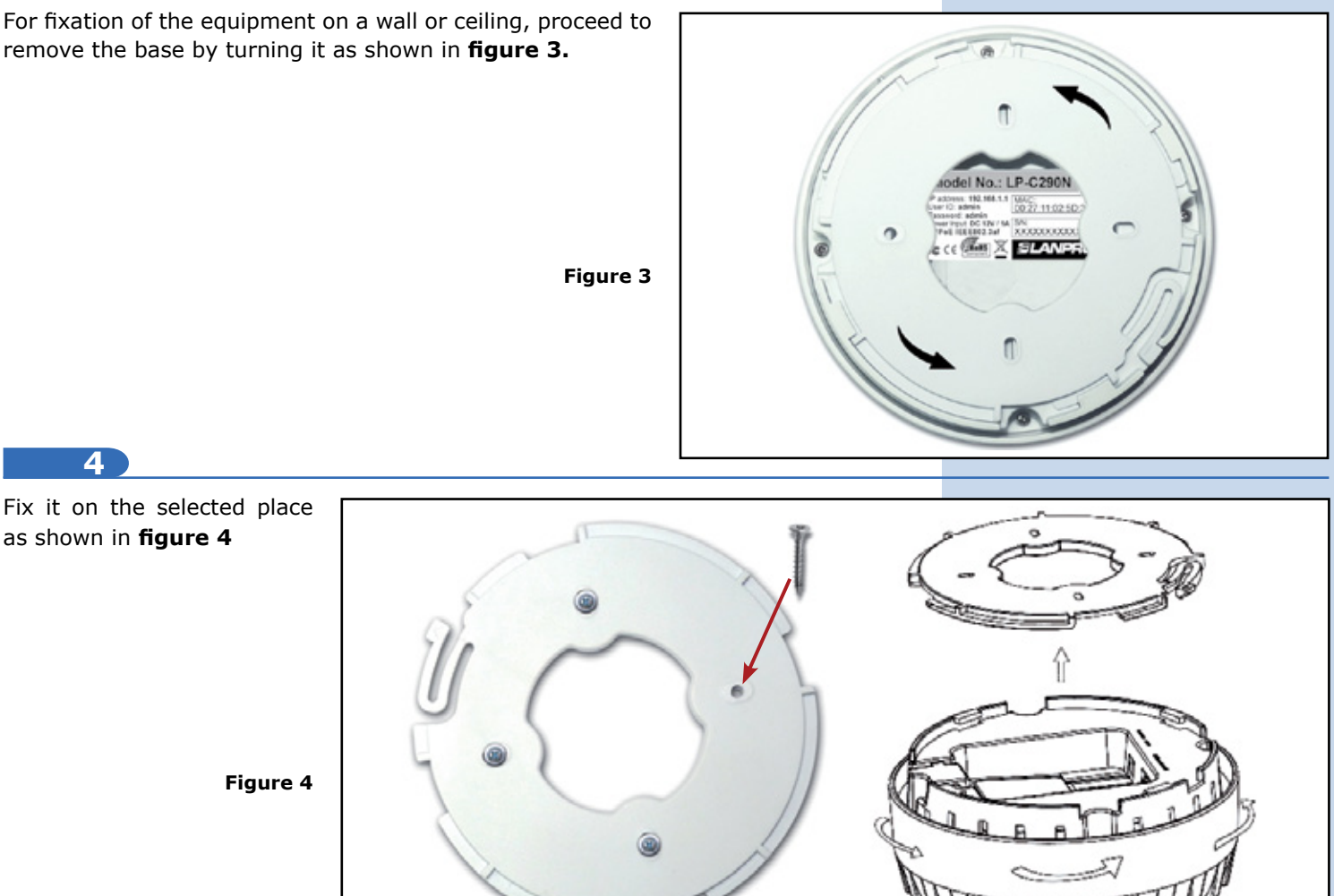

www.lanpro.com

You must decide how to power the el LP-C290N, be it from the AC Mains with the furnished power adaptor or through the Ethernet cable by using a PoE PSD device.

#### NOTE: Please be careful and avoid powering the device through both ways at the same time as you will provoke an internal short circuit that can damage the equipment.

### 6

Remember to have an AC mains outlet near the device when powering it with the AC/DC adaptor, or by providing a PSD device complying with the IEEE 802.3 af standard at the other end of the Ethernet cable supplying data+power.

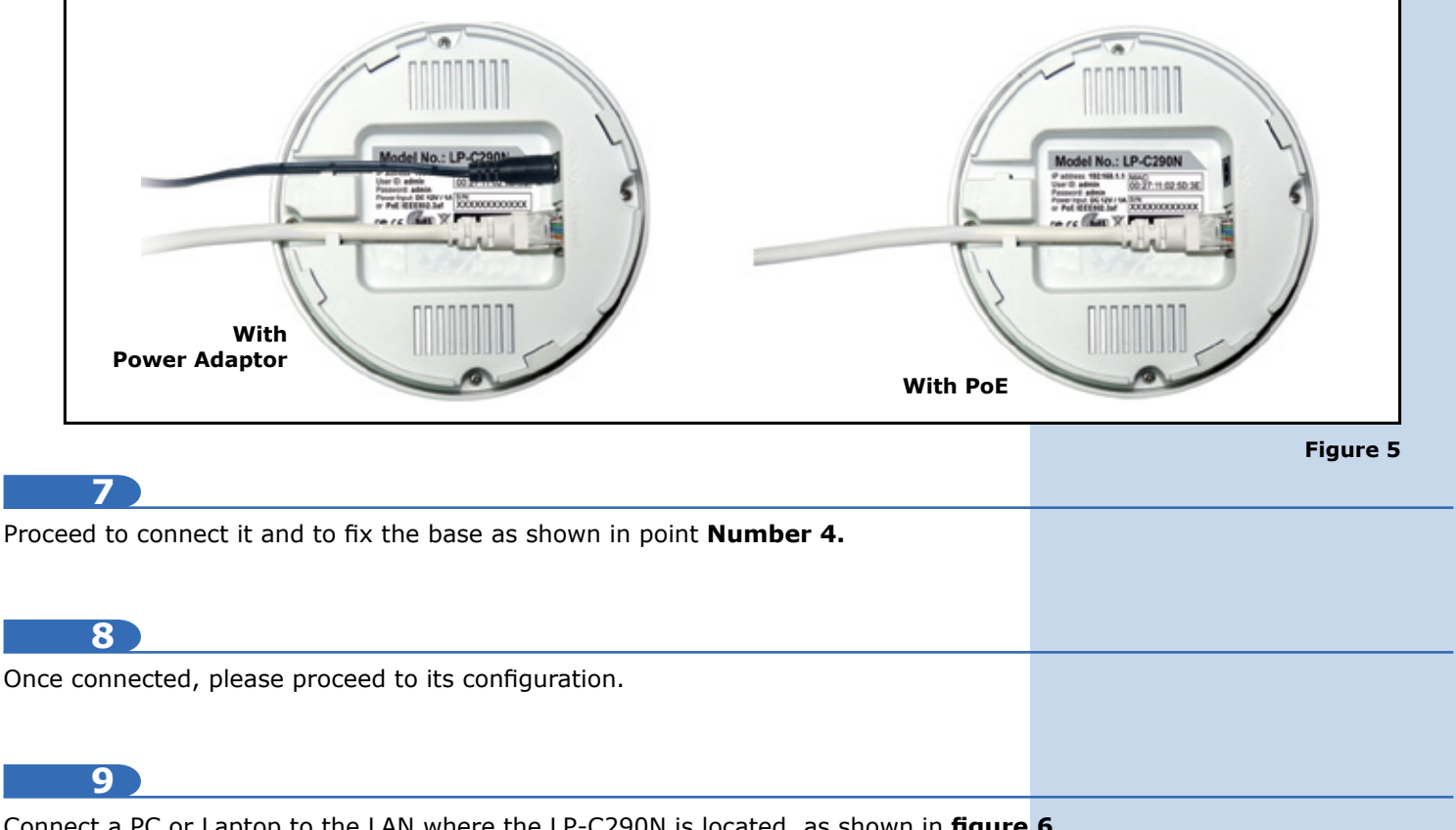

Connect a PC or Laptop to the LAN where the LP-C290N is located, as shown in figure 6

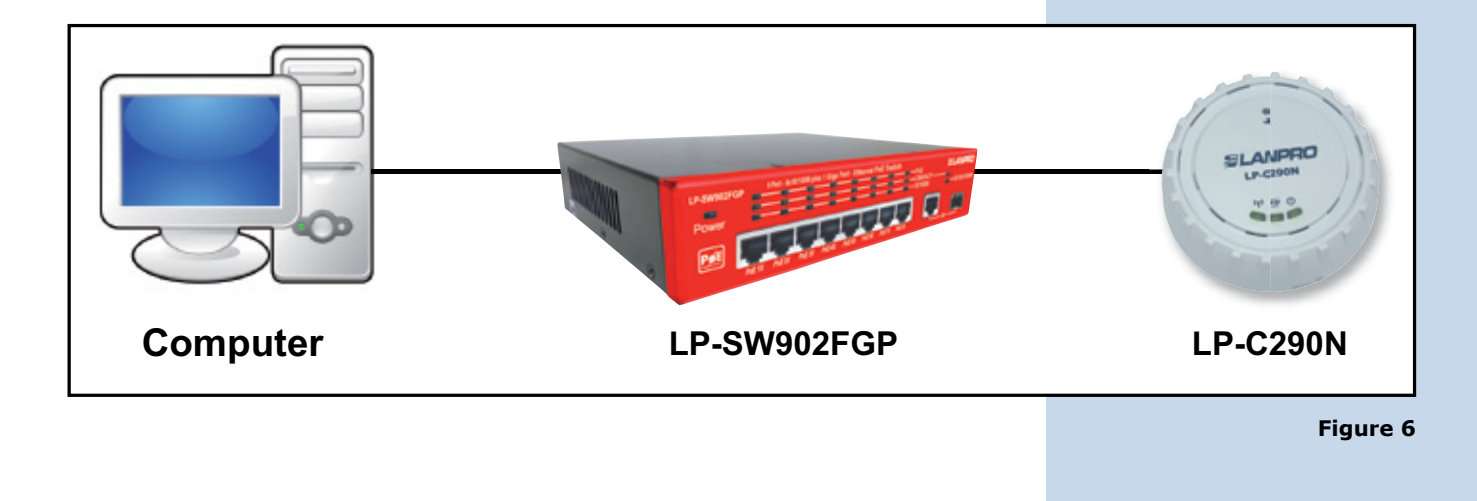

Now go to your Network Card properties, as shown in **figure 7.** 

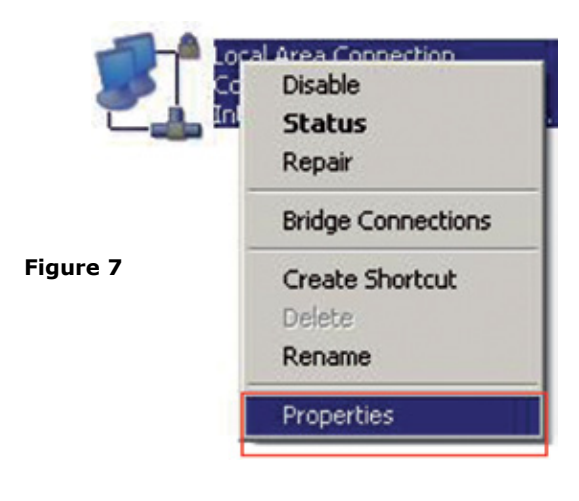

11

Select the TCP/IP protocol and properties again as shown in **figure 8.** 

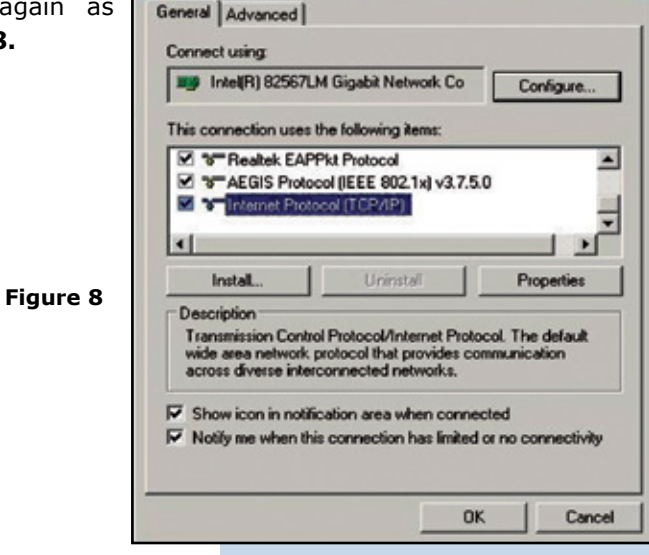

? X

12

Assign an IP address inside the LP-C290N segment to your Network Card. The LP-C290N has a default IP address of 192.168.1.1, hence, we will use a different one in our network card like: 192.168.1.3; please see **Figure 2 in the Blue frame**, and remember that IP addresses cannot be repeated in your network. Proceed to select OK twice as shown in **figure 9**.

| Connect using:                                                                                                    | internet Protocol (TCP/IP) Pro                                                                                                    | operties ? 🗴                                                                                                    |
|----------------------------------------------------------------------------------------------------|----------------------------------------------------------------------------------------------------|----------------------------------------------------------------------------------------------------|
| Intel(R) 82967LM Gig<br>This connection uses the Ic<br>This connection uses the Ic<br>This connection uses the Ic<br>The Rest Rest Rest Protocol ()<br>The Internet Protocol ()<br>The Internet Protocol ()<br>Terminision Control Pro | General<br>You can get IP settings assigner<br>this capability. Otherwise, you in<br>the appropriate IP settings.<br>© Obtain an IP address auto<br>© Use the following IP addre<br>IP address:<br>Subnet mask:<br>Default gateway: | d automatically if your network supports<br>each o ark your network administrator for<br>matically<br>565<br>132 . 158 . 1 . 3<br>255 . 255 . 0<br> |
| was area network proto<br>across diverse intercorne<br>Show icon in notification<br>Notify me when this cor                                                                                                    | C Obtain DNS server addres<br>G Use the following DNS ser<br>Preferred DNS server:<br>Alternate DNS server:                                                                                                    | ss automatically<br>nver addesses:                                                                                                    |

### 13

Proceed to open your preferred browser and with the LP-C290N IP address. In this case, use the default address 192.168.1.1, as shown in **Figure 10**.

Figure 9

| C Bl       | ank Pa | ige - W | indows Int  | ernet E | plorer |  |
|------------|--------|---------|-------------|---------|--------|--|
| $\bigcirc$ | 3      | 1       | 192.168.1.1 |         |        |  |
| File       | Edit   | View    | Favorites   | Tools   | Help   |  |

Figure 10

# SLANPRO

### 14

The LP-C290N, will prompt for your credentials for accessing your configuration, in this case use the default ones: User name: **admin** y Password: **admin**, as shown in **figure 11** 

| : admin  | Connect to 192.                                                                    | 168.1.1                                                                                                 | <u>? ×</u>      |
|----------|------------------------------------------------------------------------------------|----------------------------------------------------------------------------------------------------|-----------------|
|          | The server 192.1<br>and password.                                                  | 168.1.1 at LP-C290N requires a userna                                                                   | ame             |
| igure 11 | Warning: This se<br>password be sen<br>without a secure<br>User name:              | rver is requesting that your username<br>t in an insecure manner (basic authent<br>connection).         | and<br>tication |
| igure 11 | Warning: This se<br>password be sen<br>without a secure<br>User name:<br>Password: | rver is requesting that your username<br>t in an insecure manner (basic authent<br>connection).   admin | and<br>tication |

15

Proceed to validate the administration IP of your LP-C290N in your diagram, remember that in this case the LP-C290N is a client of a network, and a router or ADSL modem should be there, responsible for delivering IP addresses to the connecting Clients. In this example, the Client will has the following address: 192.168.1.3 as shown in figure 11, remember that your network card has the following address 192.168.1.3, please see the blue frame in **Figure 2**.

## 16

Select the **Network / IP Address(UPNP)** option; once the IP has been changed, select **Apply**, your equipment will reset and must be accessed from now on with the new address. In this case 192.168.1.2 , because it is the second equipment. Please see **Figure 12** 

| (UPNP)<br>d, select<br>must be<br>dress. In |                                                   | RO                   | LP-C290N                              |
|---------------------------------------------|---------------------------------------------------|----------------------|---------------------------------------|
| e second                                    | Operation Mode   Versork  P Addros(UPNP)  Streame | Local Area Network   | Land 1921 (AAL) Mem 2014 111-21 (AAL) |
|                                             | Dire circu                                        | LAN Setup            |                                       |
|                                             | Dente Comp                                        | IP Address           | 192.163.1.2                           |
|                                             | ▼ Wireless                                        | Subnet Mask          | 255 255 255 0                         |
| aura 17                                     | * Management                                      | MAC Address          | 00:27:11:02:5D:3E                     |
| gure 12                                     | v Status                                          | DHOP Type            | Disable -                             |
|                                             |                                                   | 802.1d Spanning Tree | Dicable -                             |
|                                             |                                                   | LLTD                 | Disable 💌                             |
|                                             |                                                   | UPNP                 | Disable .                             |
|                                             | 300Mbps WiFi Access Point<br>Cepyright (8 2014    |                      | Apply Cancel                          |

Proceed to open your preferred browser and input the new address 192.168.1.2, as shown in **Figure 13** 

| C Bl | ank Pa | ige - W |             |       |      |  |  |
|------|--------|---------|-------------|-------|------|--|--|
| 9    | 3      | 1       | 192.168.1.1 |       |      |  |  |
| File | Edit   | View    | Favorites   | Tools | Help |  |  |

18

The LP-C290N, will prompt for your credentials for accessing your configuration, in this case use the default ones: User name: **admin** y Password: **admin**, as shown in **figure 14** 

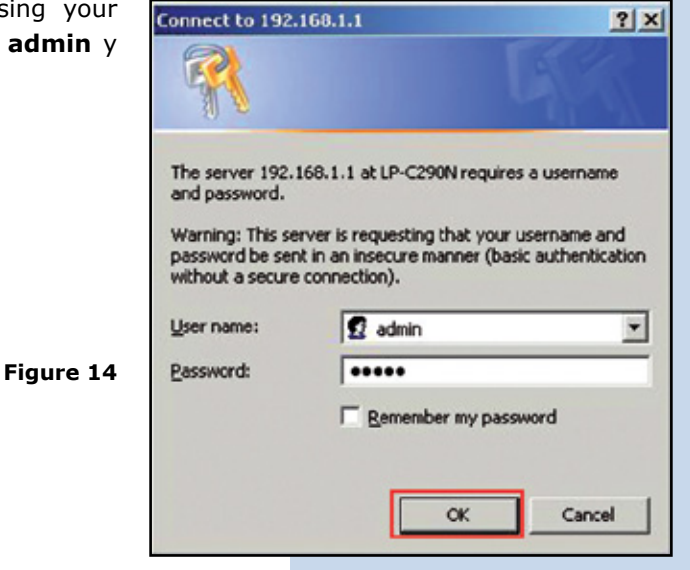

19

Proceed to change the operation mode to Universal Repeater by selecting Operation Mode/ Universal Repeater / Apply, as shown in figure 15.

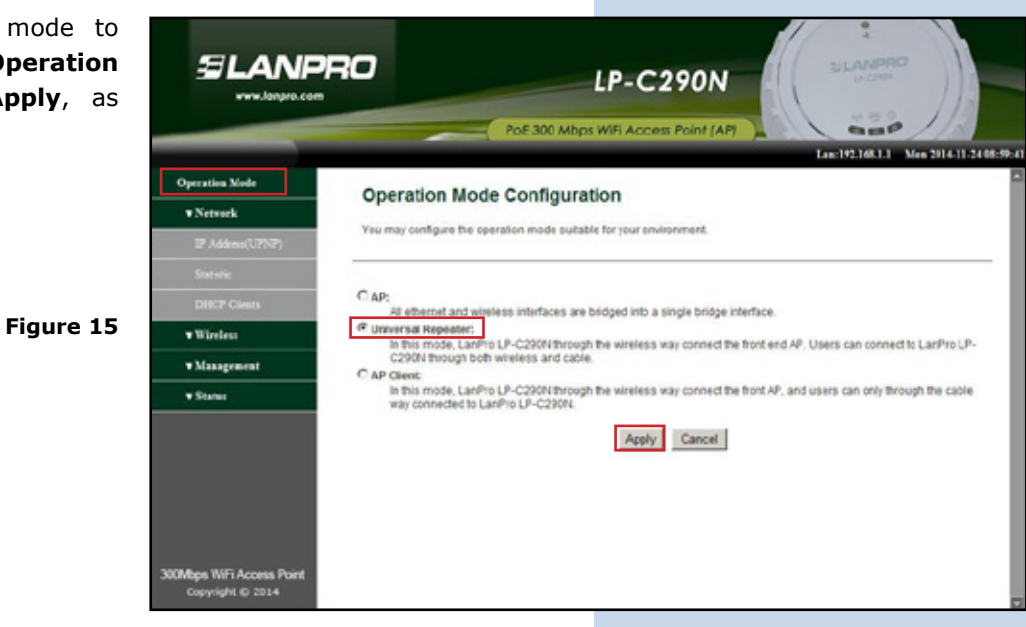

Figure 13

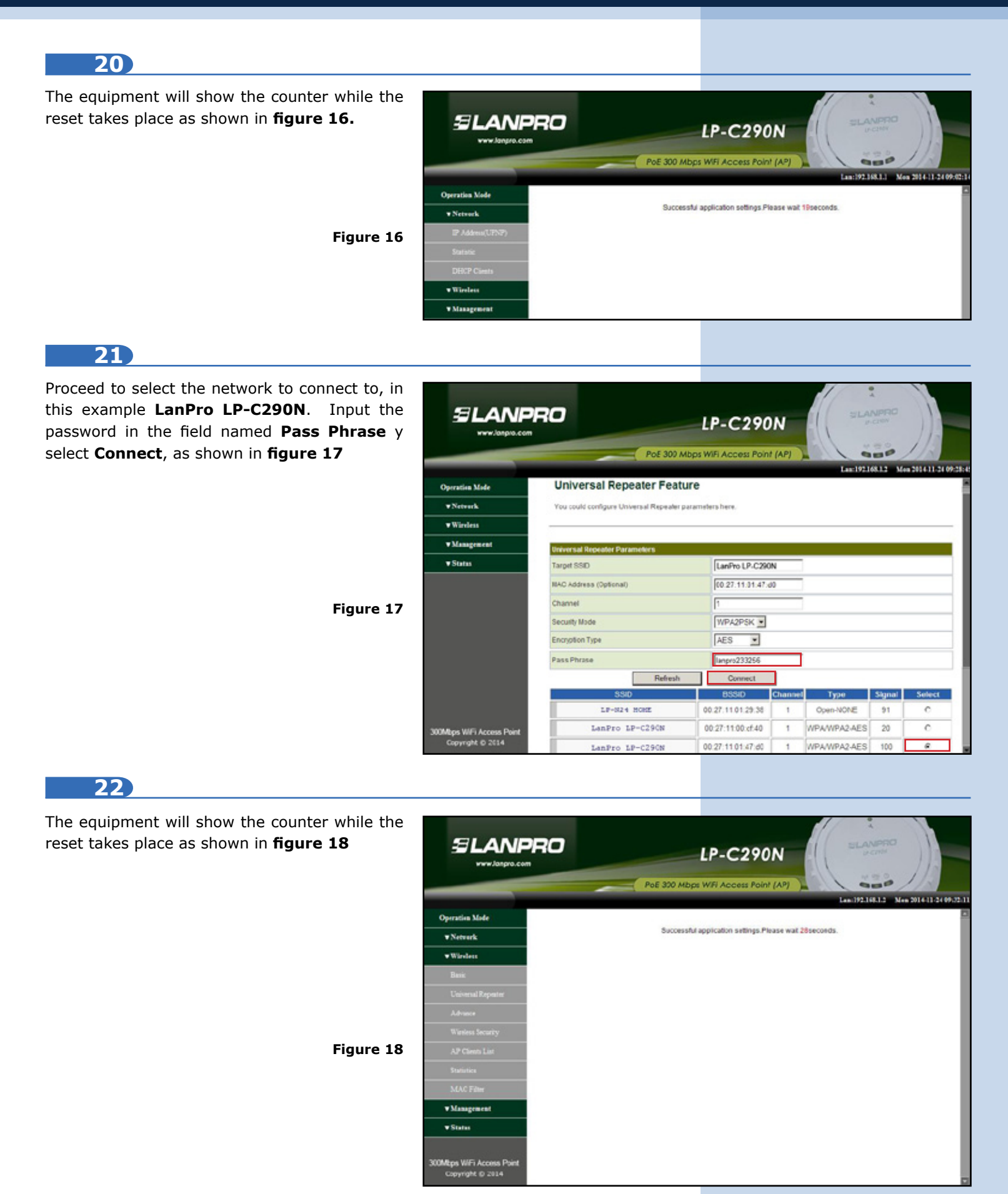

The status window in which you will be able to confirm that you are connected pops-up, as shown in the red frame of **figure 19**.

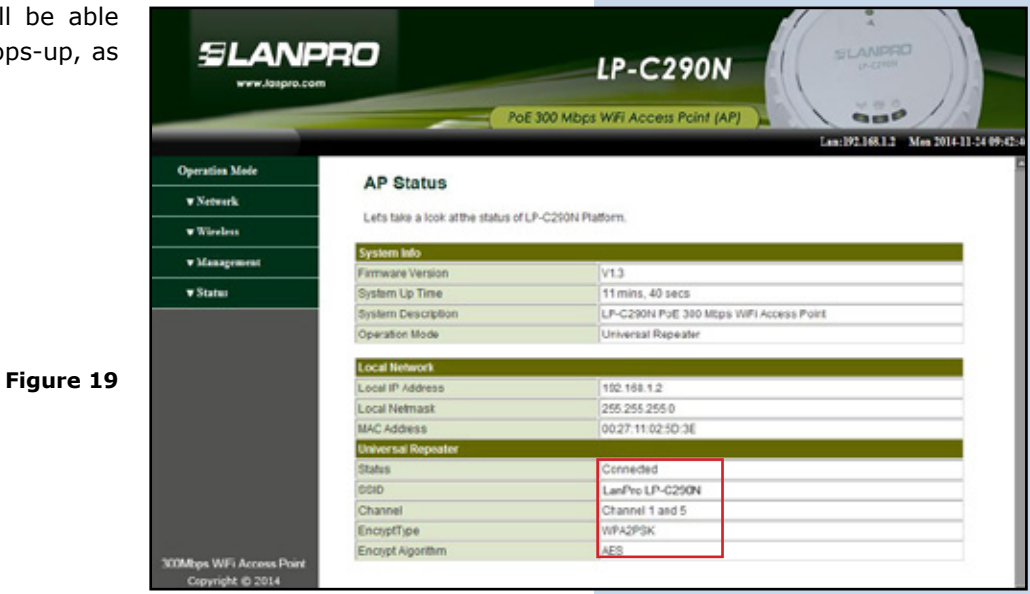

24

Proceed to change the password of the LP-C290N, we highly recommend this. This password will let you access as an administrator, to perform this, please select: **Management/** Language(Time) and input it in the **Password** field and immediately select **Apply**, as shown in **figure 20**.

| of the<br>his. This<br>nistrator,<br>jement/ |                                                                              | RO                                            | LP-C290N                                                              |                      |
|----------------------------------------------|------------------------------------------------------------------------------|-----------------------------------------------|-----------------------------------------------------------------------|----------------------|
| <b>assword</b><br>shown in                   | Operation Mode<br>• Network<br>• Wireless                                    | System Manage<br>You may configure adminis    | Law-192 163.1.2<br>ment<br>trator account and password, NTP settings. | Men 2014-11-24 09:35 |
|                                              | Management     Language(Time)     Settings File(Factory)     Upload Freeware | Language Sottings<br>SelectLanguage           | English y<br>Apply Cancel                                             |                      |
| igure 20                                     | ▼ States                                                                     | Administrator Settings<br>Account<br>Password | admin<br>Apply Cancel                                                 |                      |
|                                              | 309Mars WE Accord Daird                                                      | NTP Settings<br>Current Time                  | Jan 1 00 08 15 UTC Sync with host                                     |                      |

LanPro is continuously improving its products and reserves the right to change specifications and availability without prior notice.